## **Enrollment Block: Activate Suspended User**

## Step-by-step guide

## Under Enrollment

1. Click Add Users to Account

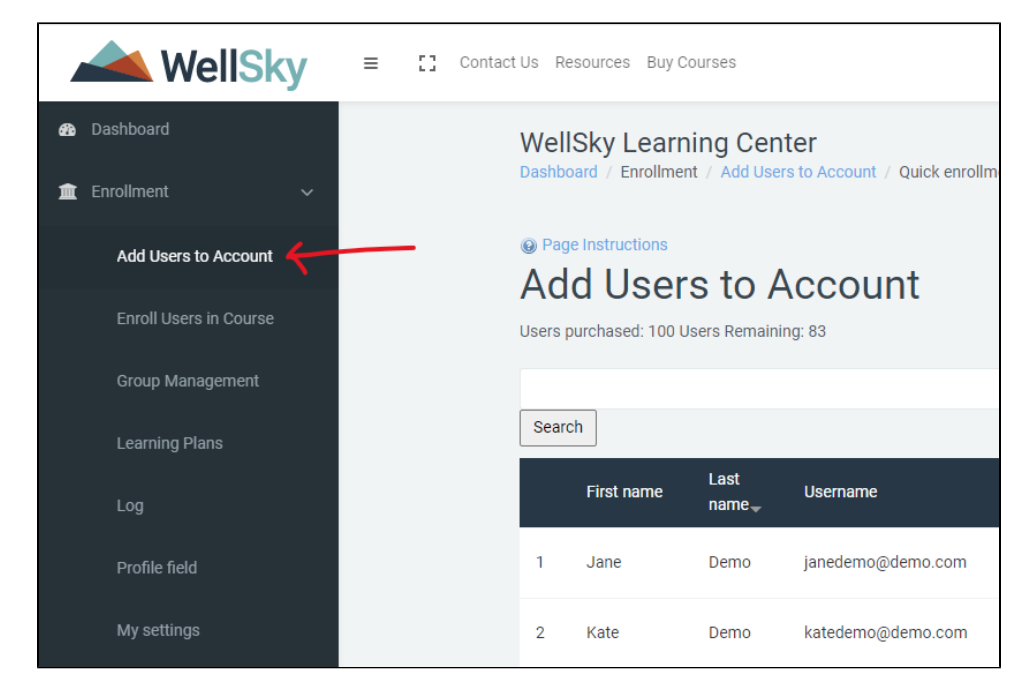

2. Click Activate Deleted User

| 📥 WellSky            | ≡ [] Contect | tUs R      | sesources Buy C     | ourses     |                            |                                 |                          |                     |         | Thomas BrothersYou                                                         | are logged in | as Demo Directo |
|----------------------|--------------|------------|---------------------|------------|----------------------------|---------------------------------|--------------------------|---------------------|---------|----------------------------------------------------------------------------|---------------|-----------------|
| Deshboard            |              | 7          | MANAGER             | DEMO       | managerdemo@demooo.com     | managerdemo@demooo.com          | Demo - LMS<br>(Internal) | Manager             | Manager | Encinitas, Joan Demo, Nancy Marcin, RN,<br>Toni Washington, test sub group | 00            |                 |
| 🚊 Enrollment 🗸 🗸     |              | 8          | Lindsay             | Demo2      | lindsay.demo2              | lindsay.demo2@wellsky.com       | Demo - LMS<br>(Internal) | Registered<br>Nurse | User    |                                                                            | ••            |                 |
| Add Users to Account |              | 9          | Thomas<br>Brothers  | TEST       | thomasbrothers85@gmail.com | thomasbrothers85@gmail.com      | Demo - LMS<br>(Internal) | Registered<br>Nurse | User    |                                                                            | ••            |                 |
| Group Management     |              | 10         | Test                | User       | coursetest@email.com       | coursetest@email.com            | Demo - LMS<br>(Internal) | Registered<br>Nurse | User    | Home Health, Nancy Marcin                                                  | ••            |                 |
| Learning Plans       |              | 11         | Demo                | User       | newuser@email.com          | newuser@email.com               | Demo - LMS<br>(Internal) |                     | User    |                                                                            | 00            |                 |
| Log                  |              |            |                     |            |                            | At Upl                          | dd<br>oad                |                     |         |                                                                            |               |                 |
| Profile field        |              |            |                     |            |                            | Activate D                      | eleted User              |                     |         |                                                                            |               |                 |
| My settings          |              |            |                     |            |                            | ×                               | ÷                        |                     |         |                                                                            |               |                 |
| # Site home          |              | Contact Us |                     |            |                            | WellSky Learning Center         |                          |                     | Wells   | Wellsky Services                                                           |               |                 |
| 🛤 Calendar           |              | 11.14      | tono Hill Dri Suite | 101 Northa | moton MA 01060             | WallSin/o continuously avaardin | in content library       | nrecente unur       |         | Services Overview                                                          |               |                 |

3. Click the 🥯 icon to activate deleted / suspended user account.

| Wel<br>Dashb | ISky Learni<br>pard / Quick enro | ing Center             | eleted User       |                       |      |                                                                  |
|--------------|----------------------------------|------------------------|-------------------|-----------------------|------|------------------------------------------------------------------|
| Ac           | tivate [                         | Deleted l              | Jser              |                       |      |                                                                  |
| Sear         | ch                               |                        |                   |                       |      |                                                                  |
|              | First name                       | Last name <sub>+</sub> | Email             | Agency                | Role |                                                                  |
| 1            | Phil                             | Demo                   | phildemo@demo.com | Demo - LMS (Internal) | User | Encinitas, Nancy Marcin, Joan Demo, Home Health, New Group 🛛 🗡 🕥 |
|              |                                  |                        |                   |                       |      |                                                                  |
|              |                                  |                        |                   |                       |      |                                                                  |
|              |                                  |                        |                   |                       |      |                                                                  |